## 8 パスワードの変更

登録情報

8文字以上

2

英字大文字を含む

現在のパスワード

新しいパスワード

キャンセル

登録完了

ルが送られます。

新しいパスワード (確認)

3

パスワードの登録が完了しました。

登録されたメールアドレスに完了メー

パスワードの変更が必要な場合は、次のように操作します。

0

0

0

登録する

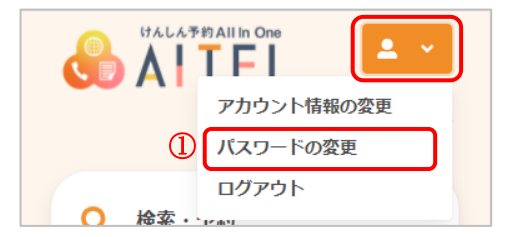

パスワードは以下の条件を満たす半角文字で入力してください。

• 英字・数字それぞれを最低1文字ずつ含む

- ① 右上から[パスワードの変更]をクリックします。
- ※ ログインしていない場合は、先にログインをお願いします。
- ② 現在のパスワード、新しいパスワード、新しいパスワード (確認)をそれぞれ入力します。
- ※ パスワードポリシーはご利用の環境によって異なります。画面に表示されている内容をご確認ください。
- ※ セキュリティ保護のため、「●●●…」と表示されます。 入力内容を確認したい場合は 
  をクリックすると表示されます。

- ③ [登録する]をクリックします。
- ④ パスワードの変更が完了しました。
   登録されたメールアドレスにメールが届きます。
- ※ 変更したパスワードを忘れないようにご注意ください。
   パスワードを忘れてしまった場合は、9 パスワードの再設定
   たご確認ください。